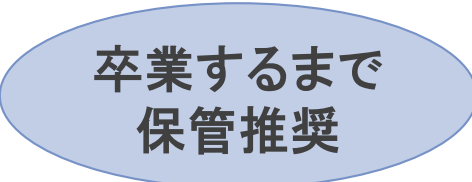

### 就学支援金 オンライン申請マニュアル

### 臨時支援金や大阪府授業料支援金の申請をす るためには原則就学支援金の申請が必要です。

【課税証明書での申請を希望される方へ】 オンライン申請は行わず、ECC学園本校まで「課税証明書で申請 希望」とお電話ください。申請書類をお送りいたします。

【DV・虐待等の被害を受けて避難している方へ】 所在地につながる情報の秘匿を希望する場合は、8ページの収入 状況提出方法で「システム外で個人番号カードの写しを提出する」 を選択してください。

また、ECC学園本校にお電話ください。個人番号カード貼り付け 台紙を郵送いたします。

> ECC学園本校 TEL:0740-24-8101 平日9:00~17:00

【マニュアル作成】 2023年11月文部科学省 2024年1月ECC学園高等学校にて追記

### 1. 操作説明 1-1. e-Shienにログインする

e-Shienを使用するために、システムヘログインします。 ログインは、パソコン、スマートフォンから以下のURLを入力してアクセスします。以下のQRコードを読み取っ てもアクセスできます。

https://www.e-shien.mext.go.jp/

1

ログインID

(数字のみ)

パスワード

(英字大文字・小文字、数字)※

これらの情報は高等学校等就学支援会の申請にあたって、 高等学校等就学支援会オンライン申請システムを利用する際に必要となります。 当該システムを利用する前に、システムのログイン回面または文部科学省のホームページに掲載されている 利用規約を確認してください。なお、当該システムを利用した場合、利用規約に同意したものとみなされます。 各学中は変更されません。卒業まで紛失しないように大切に保管してください。 紛失した場合は、直ちに学校担当者・お申し出ください。

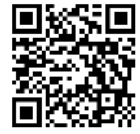

#### 1. ログイン画面

| e-Shien 高等学校等就学支援金オンライン申請システム                                                                                                    | 手順                                                              |
|----------------------------------------------------------------------------------------------------|-----------------------------------------------------------------|
|                                                                                                    | <ol> <li>ログインID通知書を見な<br/>がらログインIDとパスワー<br/>ドを入力します。</li> </ol> |
|                                                                                                    | 2「ログイン」ボタンをクリック<br>します。<br>3ページへ                                |
| <ul> <li>⑦ パスワードを入力してください。</li> <li>□ パスワードを表示する</li> <li>□ 計算(Language)</li> <li>□ 日本語</li> </ul>                                                                                |                                                                 |
| <ul> <li>● 利用するご言語を消除してください。(Please select your language.)</li> <li>              ログイン             ※ログインIDをお持ちでない場合、または、パスワードを忘れた場合            は、在学する学校の担当者へお問い合わせください。</li></ul> | 補足<br>1 「パスワードを表示」により<br>入力したパスワードが確                            |
| ※利用規約はごちら<br>● 利用可能なOS・ブラウザについて<br>「算問する<br>Copyright (C) Ministry of Education, Culture, Sports, Science and Technology                                                          | 認できます。                                                          |
| ログインID通知書のサンプル<br>***** 高等学校等就学支援金 ログインID通知書 *****                                                                                                    | し、<br>表示言語は、日本語<br>または"English"が選択<br>できます。                     |

令和4年1月4日 発行回数:

※「1」… 数字のイチ

「丨」… 英小文字のエル

「1」… 英大文字のアイ 「0」… 数字のゼロ

「〇」… 英大文字のオー

「0」… 英小文字のオー

1

発行日:

11545683

4gUWRP4m

### 1. 操作説明 1-2. 申請をする意思が 「ある or ない」 の意向を登録する

最初に、申請をする意思が「ある or ない」(意向)を登録します。

学校から意向の再登録を依頼された場合や、意向内容を誤った場合に再登録をする場合も、同様の手順で行います。

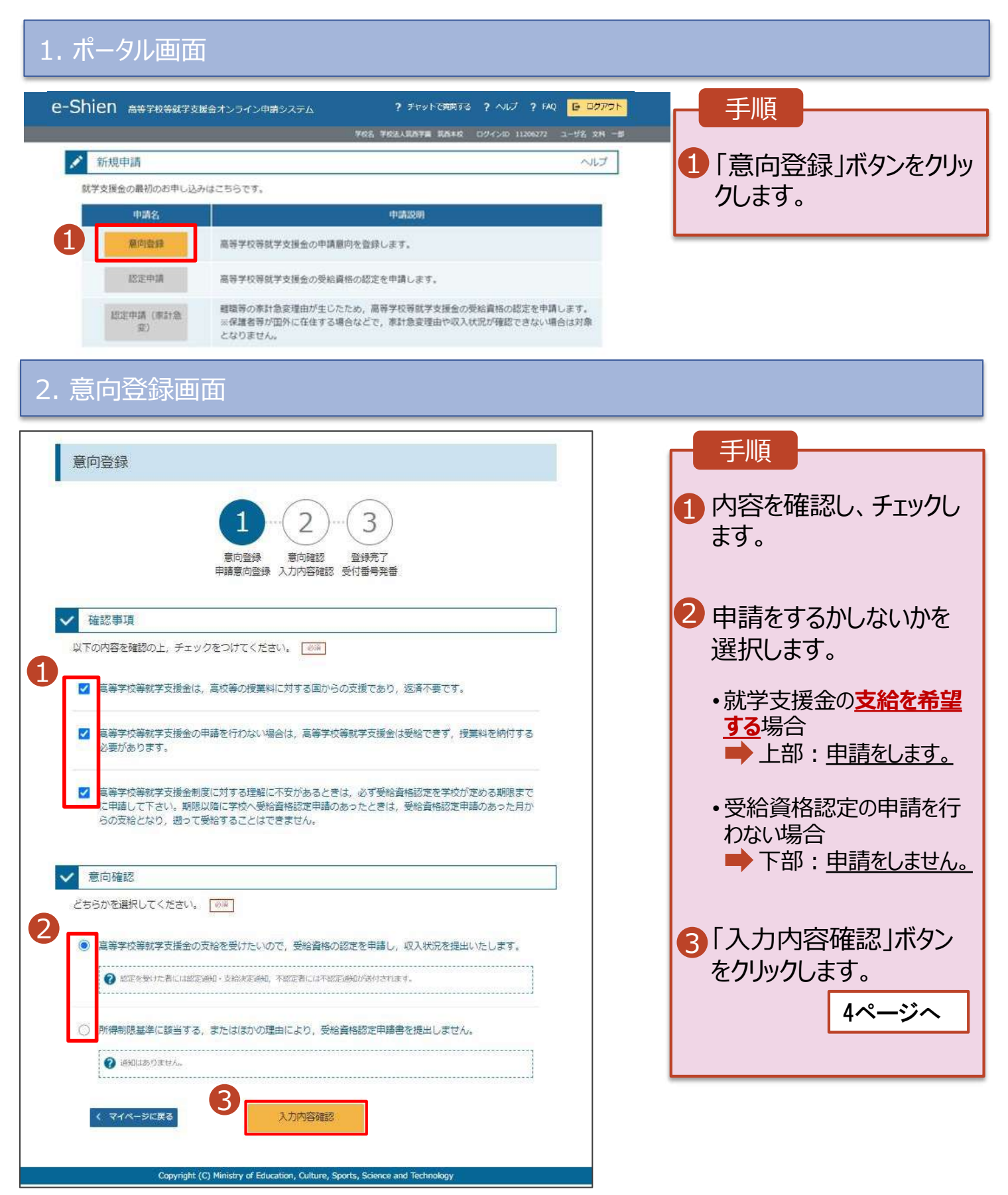

### 1. 操作説明 1-2. 申請をする意思が 「ある or ない」 の意向を登録する

#### 3. 意向登録確認画面

| 意向登録確認                                                                                                    |                                                     |
|----------------------------------------------------------------------------------------------------|-----------------------------------------------------|
| 1       -2       3         夏向登録       夏向確認       登録完了         東南南台録       入力内容確認       受付番号発番         2       会報内容          高等学校等就学支援金の支給を受けたいので、受給資格の認定を申請し、収入状況 (個人番号又は提情報等)を提出いたします。       1 | 手順<br>1登録内容が正しいことを<br>確認し「本内容で登録す<br>る」ボタンをクリックします。 |

### 4. 意向登録結果画面

| <ul> <li>① ② ③</li> <li>Bischick State State</li></ul>                                                                                                    | 意向登録結果                                                                                                    | 手順                                                                                                    |
|----------------------------------------------------------------------------------------------------|----------------------------------------------------------------------------------------------------|----------------------------------------------------------------------------------------------------|
| <ul> <li>・申請をする場合</li> <li>・同請をする場合</li> <li>●「続けて受給資格認認定申請を行う」ボタンなり、ないたいです。</li> <li>定申請を行う」ボタンなりリックします。</li> <li>5ページへ</li> <li>5ページへ</li> <li>・●「読んけて受給資格認定申請を行う」ボタンなりいので、</li> <li>たいの場合、以上で完てとなります。</li> <li>5ページへ</li> <li>・●「読んけて受給資格認定定申請を行う」ボタンなりいうします。</li> <li>5ページへ</li> <li>・●「読んけて受給資格認定定する</li> <li>たりいりクします。</li> <li>5ページへ</li> <li>・●「読んけて受給資格認定定する</li> <li>たりいうします。</li> <li>5ページへ</li> <li>・●「読んけて受給資格認定定する</li> <li>たりいうします。</li> <li>5ページへ</li> <li>・●「読んけて受給資格認定定する</li> <li>たりいうします。</li> <li>・●「読んけて受給資格認定定する</li> <li>たりいうします。</li> <li>5ページへ</li> <li>・●「読んけて受給資格認定定する</li> <li>たりいうします。</li> <li>・●「読んけて受給資格認定定する</li> <li>たりいうします。</li> <li>・●「読んけて受給資格認定定する</li> <li>たりいうします。</li> <li>・●「読んけて受給資格認定定する</li> <li>たりいうします。</li> <li>・●「読んすて受給したのです。</li> <li>・●「読んする</li> <li>・●「読んする</li> <li>・●「読んし、学校による</li> <li>・●「読んし、学校による</li> <li>・●「読んしたもの</li> <li>・●「読んしたもの</li> <li>・●「読んしたもの</li> <li>・●「読んしたもの</li> <li>・●「読んしたもの</li> <li>・●「読んしたもの</li> <li>・●「読んしたもの</li> <li>・●「読んしたもの</li> <li>・●「読んしたもの</li> <li>・●「読んしたもの</li> <li>・●「読んしたもの</li> <li>・●「読んしたもの</li> <li>・●「読んしん」</li> <li>・●「読んしたもの</li> <li>・●「読んしたもの</li> <li>・●「読んしたもの</li> <li>・●「読んしたもの</li> <li>・●「読んしたいたちんの</li> <li>・●「読んしたもの</li> <li>・●「読んしたもの</li> <li>・●「読んしたもの</li> <li>・●「読んしたもの</li> <li>・●「読んしたもの</li> <li>・●「読んしたもの</li> <li>・●「読んしたもの</li> <li>・●「読んしたもの</li> <li>・●「読んしたもの</li> <li>・●「読んしたもの</li> <li>・●「読んしたもの</li> <li>・●「読んしん」</li> <li>・●「読んしん」</li> <li>・●「読んしん」</li> <li>・●「読んしん」</li> <li>・●「読んしん」</li> <li>・●「読んしん」</li> <li>・●「読んしん」</li> <li>・●「読んしん」</li> <li>・●「読んしん」</li> <li>・●「読んしん」</li> <li>・●「読んしん」<!--</td--><td>1     2     3       意向登録     意向登録     登録完了       申請意向     入力内容     受付番号       登録     確認     発播</td><td>1 意向の登録結果が表示<br/>されます。</td></li></ul> | 1     2     3       意向登録     意向登録     登録完了       申請意向     入力内容     受付番号       登録     確認     発播                                                                     | 1 意向の登録結果が表示<br>されます。                                                                                         |
| <ul> <li>● 申請をしない場合</li> <li>● 手続きは完了です。</li> <li>● 手続きは完了です。</li> </ul>                                                                                                    | ①意向ありの場合、中央の「続けて受給資格認定申請を行う」またはメニューの「認定申請」より、受給資格認定の申請を行ってください。 ②離職等の家計急変理由による申請を行う場合は、「続けて受給資格認定申請(家計急変)」より、受給資格認定の申請を行ってください。この場合、雇用保険被保険者離職票や給与明細書等の提出が必要になります。 | <ul> <li>・申請をする場合</li> <li>●「続けて受給資格認<br/>定申請を行う」ボタン<br/>をクリックします。</li> <li>5ページへ</li> </ul>                  |
| 申請内容            あ等学校等就学支援金の支給を受けたいので、受<br>給資格の認定を申請し、収入状況 (個人番号文は<br>な情報等)を提出いたします。             ①の場合             ①の場合             ①の場合             《ひの場合             《ひの場合             《文学校育教授設定申請 (家計<br>を図)を行う ?             《 マページに戻る                                                                                                    | 受付番号<br>R-24-025-04-0017-0001                                                                                                    | <ul> <li>・申請をしない場合</li> <li>● 手続きは完了です。</li> </ul>                                                            |
|                                                                                                    | 申請内容 高等学校等就学支援金の支給を受けたいので、受給資格の認定を申請し、収入状況(個人番号又は<br>税情報等)を提出いたします。 ① ① ② ⑦ 場合 低けて受給資格認定申請を行う ② の場合 私けて受給資格認定申請(家計<br>え変)を行う 》 《 マイページに戻る                          | 補足<br>・ <u>誤って意向内容を登録し</u><br><u>た場合、自身で修正する</u><br><u>ことはできません。</u><br>学校に連絡し、学校による<br>登録解除後に再度登録し<br>てください。 |

## 1. 操作説明 1-3. 受給資格認定の申請をする

受給資格認定の申請を行います。

#### 1. 認定申請登録 (生徒情報) 画面

|   | 生徒情報     学校情報     保護者等     保       入力     入力     情報入力     情       人力     市前完了     中請完了 | 4<br>護者等<br>入力内容<br>報収入<br>確認<br>況取得 |   |
|---|----------------------------------------------------------------------------------------|--------------------------------------|---|
|   | ▲ 生徒情報                                                                                 |                                      |   |
| 2 | 氏名<br>滋賀 太郎                                                                            |                                      |   |
|   | ふりがな                                                                                   |                                      |   |
|   | しが たろう                                                                                 |                                      |   |
|   | 生年月日                                                                                   | 必須                                   |   |
|   | 2008年04月02日                                                                            | m                                    |   |
|   | 郵便番号                                                                                   | 半角 必須                                |   |
|   | 520-1645                                                                               |                                      |   |
|   | 住所(都道府県)                                                                               | 必須                                   |   |
|   | 滋賀県                                                                                    | 0                                    |   |
|   | (市区町村)                                                                                 | 全角 必須                                |   |
|   | 市島高                                                                                    |                                      |   |
|   | (町名・番地)                                                                                | 全角 必須                                |   |
|   | 今津町椋川512-1                                                                             |                                      |   |
|   | (建物名・部屋番号)                                                                             | 全角                                   |   |
|   | (例) 000マンション000                                                                        | 号室                                   |   |
|   | メールアドレス                                                                                | 半角                                   | J |
|   | (例) sample next.go                                                                     |                                      |   |
|   | <ul> <li></li></ul>                                                                    | 希望する場合、入<br>o.jp」から送信さ<br>ない形式のメール   |   |
|   | アドレス」を参照し、登録され<br>間違いがないか、受信拒否設定<br>等、確認してください。                                        | ているアドレスに<br>に問題がないか                  |   |

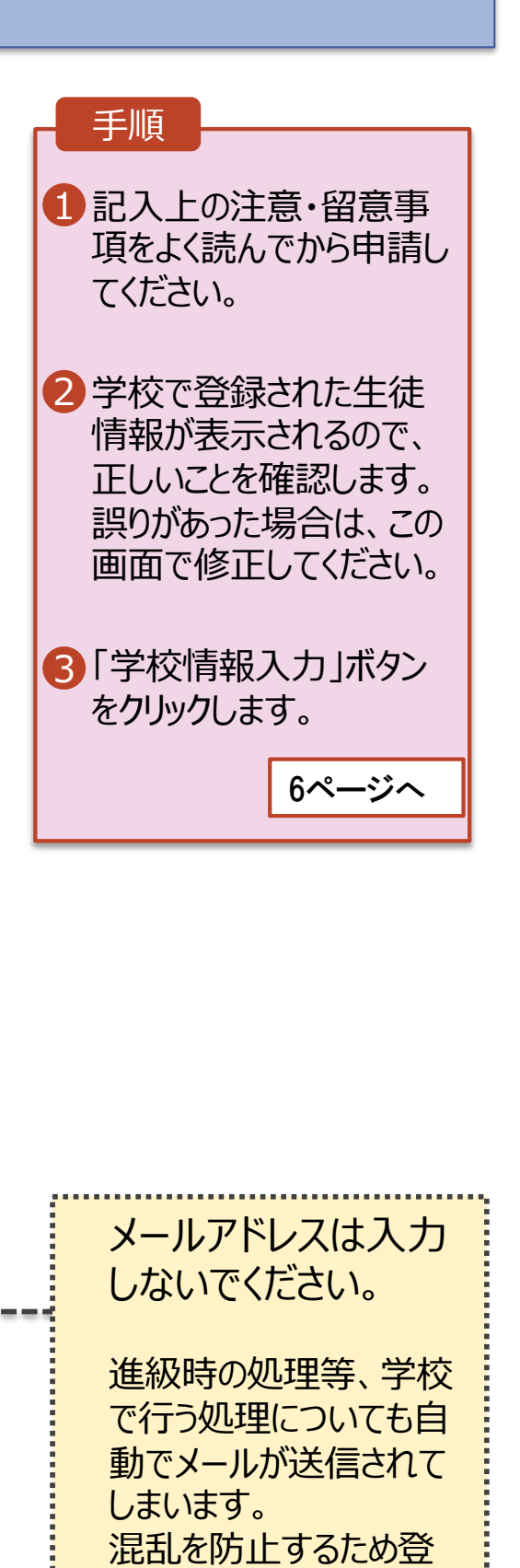

録はしないでください。

# 1.操作説明 1-3. 受給資格認定の申請をする

3. 認定申請登録 (学校情報) 画面 (1/2)

|   | 認定申請登録(学校情報)<br>② 記入上の注意 ③ 留意事項                                                                                                    |                                                  |
|---|----------------------------------------------------------------------------------------------------|--------------------------------------------------|
|   | 1     2     3     4     5       生徒情報     学校情報     保護者等     保護者等     入力       大力     入力     情報入力     保護者等     人力内容       確認     次況取得     6       申請完了     申請完了 |                                                  |
| 1 | □ 高等学校等の在学期間について<br>③ 高等学校等の在学期間についての注意                                                                                                    |                                                  |
|   | 現在通っている高等学校等の在学期間に<br>ついて<br>学校の名称<br>FCC学園高等学校(前期生)                                                                                                    | 1 学校で登録された学校情<br>報が表示されるので、正し<br>いことを確認します。      |
|   | 在学期間 · 必須 · 2024年04月01日 · · · · · · · · · · · · · · · · · · ·                                                                                                 | 2「保護者情報入力」ボタン<br>をクリックします。                       |
|   | ~ 現在                                                                                                    | 7ページへ                                            |
|   |                                                                                                    |                                                  |
|   | <ul> <li>              え給停止期間は、休学等により、就学支援金を受<br/>給していなかった期間を入力してください。      </li> <li>             え給停止期間とは         </li> </ul>                               |                                                  |
|   | 学校の種類・課程・学科<br>私立 高等学校(通信制)                                                                                                    | 過去に別の高等学校に在学<br>していた期間は入力しないでく<br>ださい(転入・退学された方も |
|   | 過去に別の高等学校等に在学し 開く キー                                                                                                    | 入力しないでください)                                      |
|   | く認定申請登録(生徒情報)に戻る                                                                                                    |                                                  |

## 1.操作説明 1-3. 受給資格認定の申請をする

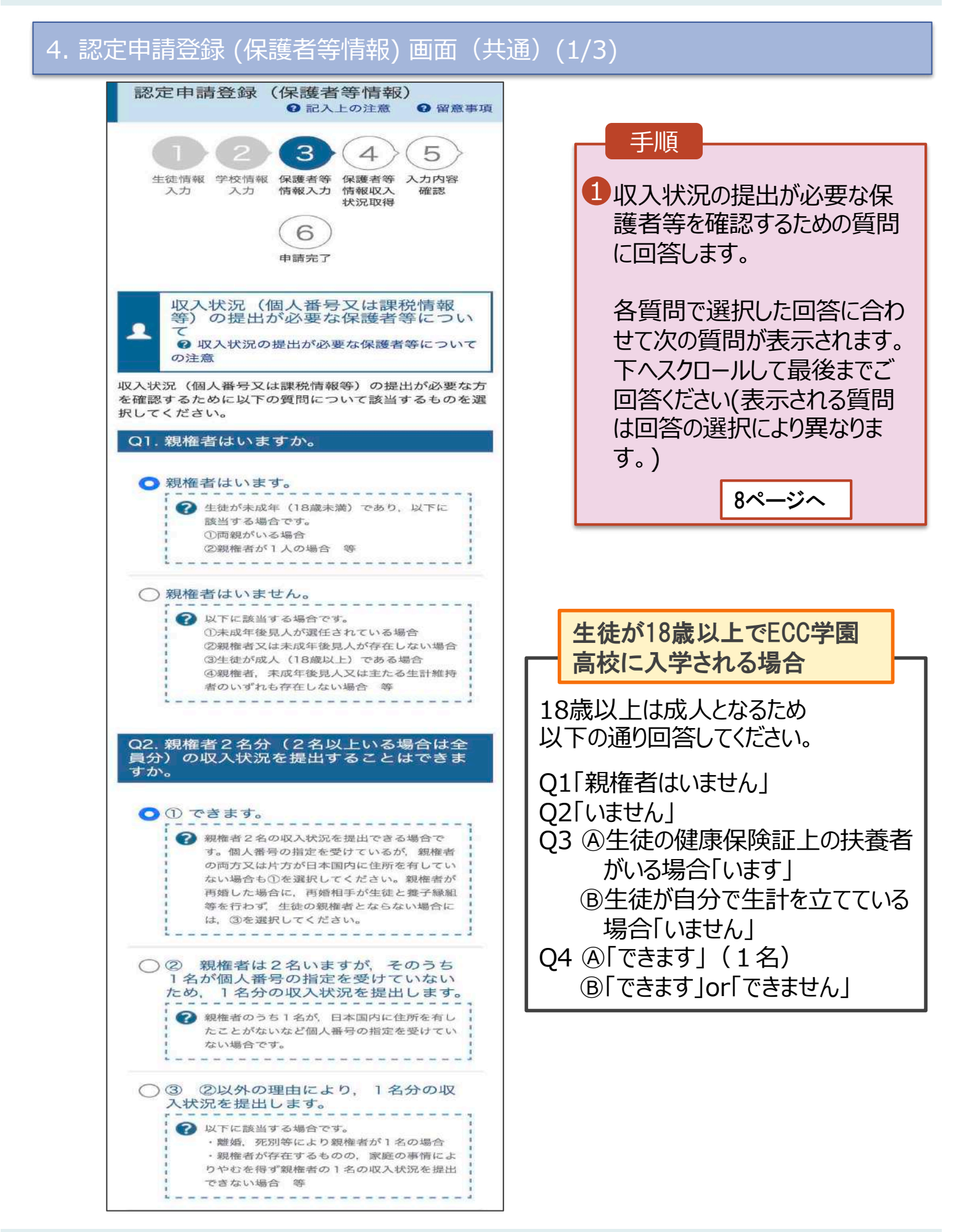

### 1. 操作説明 1-3. 受給資格認定の申請をする

4. 認定申請登録 (保護者等情報) 画面(共通)(2/3)

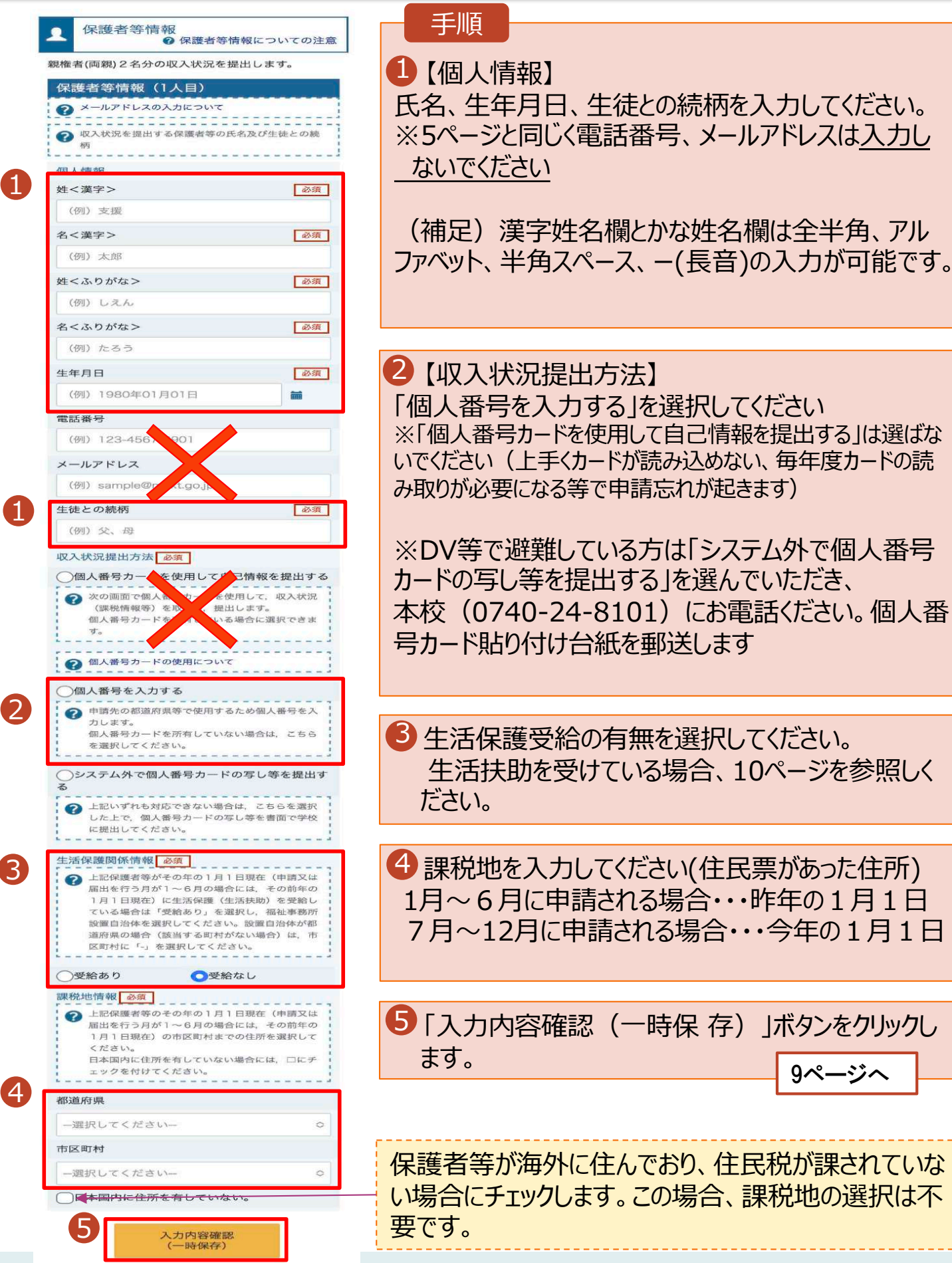

く 認定申請登録(学校情報)に戻る

# 1.操作説明 1-3. 受給資格認定の申請をする

#### 7. 認定申請登録確認画面

| 認定申         | □請登録確認                                  | 学校名、表は細立のご調覧学校 ログイン10                                                                | 11545413 ユーザ名 支援 大部 |                                             |
|-------------|-----------------------------------------|--------------------------------------------------------------------------------------|---------------------|---------------------------------------------|
|             |                                         |                                                                                      |                     |                                             |
|             |                                         | 2 - 3 - 4 - 5 - (6)                                                                  | 1                   |                                             |
|             | 生徒情報入力 学                                | 论有報入力 保護者等情報 保護者等情報 入力內容確認 申請完了                                                      |                     |                                             |
|             |                                         | 入力 収入状況取得                                                                            |                     | 1 生徒情報、学校情報                                 |
| 中請慎辞        | 寂                                       |                                                                                      |                     | 保護者等情報が表示                                   |
| 申請日         |                                         |                                                                                      |                     | れるので、正しいことを                                 |
| 生徒情報        | iii ii                                  |                                                                                      |                     | 認います                                        |
| 氏名          |                                         | 文援 太郎                                                                                |                     | 見らしみ り。                                     |
| ふりがれ        | t                                       | しえん たろう                                                                              |                     |                                             |
| 生年月日        | Ξ                                       | 2021年12月28日                                                                          |                     | 2 内容を確認し、チェック                               |
| 郵便番         | 5                                       | 100-8959                                                                             |                     | ます。                                         |
| 住所(都        | 道府県)                                    | 東京都                                                                                  |                     |                                             |
| (市区町<br>/町々 | 朽)<br>丢他1                               | +代田区 幸~頭11111                                                                        |                     |                                             |
| (四石)        | 世地」<br>・部屋番号)                           | 殿7周11111                                                                             |                     |                                             |
| x-113       | アドレス                                    |                                                                                      |                     | ンをクリックします。                                  |
|             |                                         |                                                                                      |                     | 11.00                                       |
| 2           | の内容を確認の上,口に<br>「記入上の注意」をよ               | チェックをつけてください。                                                                        |                     |                                             |
|             | 記入上の注意                                  |                                                                                      |                     |                                             |
|             | 「留意事項」をよく読                              | み, 内容を確認しました。                                                                        |                     |                                             |
|             | <ul> <li></li></ul>                     |                                                                                      |                     |                                             |
|             | 就学支援金を授業料に<br>します。                      | 充てるとともに,就学支援会の支始に必要な事務手続を学校設置者に表任するこ                                                 | 之无了承                | このチェック項目が表示さ                                |
|             | (メールアドレスの和                              | 用目的および注意事項」を理解し、メールアドレス登録に同意します。<br>1月約64-07注意事項                                     | ·····               | くいる場合メールアトレス<br>入力されています。認定し<br>請登録画面に戻っていた |
| Ť           | 本申請・屈出・申出の                              | 個人番号及び本人確認用画像は、就学文展会の文給に必要な手続きの過程で使用                                                 | します。                | き、メールアドレスの削除                                |
| 2           | -                                       |                                                                                      |                     | お願いいたします。                                   |
| 2           | 本申請・届出・申出内                              | 容は、事実に相違ありません。                                                                       |                     |                                             |
|             | 本申請・届出・申出内<br>本申請・届出・申出に<br>の懲役又は100万円以 | 容は、事実に相違ありません。<br>虚偽の記載をして提出し、就学支援金の支給をさせた場合は、不正利得の徴収や<br>下の罰金等に処されることがあることを承知しています。 | ತಿಕೆಬ್ಸ್            |                                             |

## 1. 操作説明 1-3. 受給資格認定の申請をする

生活保護(生活扶助)を受給している場合の入力方法は以下のとおりです。

#### 4. 認定申請登録 (保護者等情報) 画面 (3/3)

| 生活保護関係情報 必<br>デ 上記保護者等がその<br>が1~6月の場合に<br>(生活扶助)を受給<br>祉事務所設置自治体<br>県の場合(該当する<br>択してください。          | 第<br>年の1月1日現在(申請又は届出を<br>は、その前年の1月1日現在)に生<br>している場合は「受給あり」を選択<br>を選択してください。設置自治体が<br>町利がない場合)は、市区町利に「- | 行う月<br>香保選<br>し、福<br>即道府<br>・」 を選         | <ul> <li>手順</li> <li>1 生活保護(生を受給している<br/>を受給している<br/>給あり」を選択</li> <li>2 福祉事務所記<br/>を選択します。</li> </ul>                                                                                                    | E活扶助)<br>る場合、「受<br>します。<br>殳置自治体                                                                                 |
|----------------------------------------------------------------------------------------------------|----------------------------------------------------------------------------------------------------|-------------------------------------------|----------------------------------------------------------------------------------------------------|----------------------------------------------------------------------------------------------------|
| <ol> <li>●受給あり</li> <li>福祉事務所設置自治(<br/>都道府県 必須</li> <li>福井県</li> <li>市区町村 必須</li> <li>-</li> </ol> | ●受給なし                                                                                                  |                                           | 補足<br>①「受給あり」を<br>示されます。福<br>設置自治体は<br>月1日現在(<br>申請届出の場<br>前年の1月1<br>活保護を受け<br>体を選択して<br>【参考:福祉事務                                                                                                    | 選択すると表<br>諸祉事務所<br><b>まの年の1</b><br><b>L~6月分の</b><br><b>合は、その</b><br><b>日現在)</b> に生<br>ている自治<br>〈ださい。<br>所一覧】     |
| <ul> <li>入力必須項目の未入力によって<br/>未入力項目がないが確認の上。</li> <li>&lt; 認定申請登録(学校情報)</li> </ul>                   | エラーとなった場合、アップロードファイルの<br>次へ進むためのボタンをクリックしてください                                                         | <b>再添付が必要になります。</b><br>-<br>保存して<br>7得へ進む | <ul> <li>https://www.m</li> <li><u>https://www.m</u></li> <li><u>f/seisakunitsuite</u></li> <li><u>kushi kaigo/sei</u></li> <li><u>ukusijimusyo/in</u></li> <li>①「受給あり」を<br/>合、「課税地<br/>非表示になり<br/>この場合、課程<br/>は必要ありませ</li> </ul> | hlw.go.jp/st<br>hlw.go.jp/st<br>s/bunya/hu<br>katsuhogo/f<br>idex.html<br>選択した場<br>青報」の欄は<br>ます。<br>税地の選択<br>さん。 |

## 1. 操作説明 1-3. 受給資格認定の申請をする

#### 8. 認定申請登録結果画面

| e-Shien 高等学校等就学支援会オンライン申請システム ? チャットで時期する ? ヘルプ ? FAQ G ログアフト                            | 手順                              |
|------------------------------------------------------------------------------------------|---------------------------------|
| 学校名 教練集立の公開等学校 ログイン10 11545413 ユーザ名 文授 大部                                                | 1 申請の登録結果が表示                    |
| 1                                                                                        | されます。                           |
| 認定申請登録結果                                                                                 | 以上で受給資格認定申                      |
| 1 - 2 - 3 - 4 - 5 - 6                                                                    | 請は完了です 審査が完                     |
| 生徒情報入力 学校情報入力 保護者等情報 保護者等情報 入力内容強認 申請完了<br>入力 収入状況取得<br>本システムによる受除資格認定申請の手続きは以上で務了となります。 | 了するのをお待ちください。                   |
| 受付番号                                                                                     |                                 |
| R-21-008-03-0001-0001                                                                    | <ul> <li>・審査が完了すると、学校</li></ul> |
| く マイページに戻る                                                                               | から通知書が郵送で届き                     |
| Copyright (C) Ministry of Education, Culture, Sports, Science and Technology             | ます。(7月頃)                        |

※住所や保護者情報に変更があった場合は速やかに学校へ ご連絡ください。 保護者情報変更により支給金額が増える場合も、連絡が遅れ

た場合は遡って申請することができません。

※受給資格が認定された後は、学校が年度更新等行いますので、保護者の方に行っていただく作業はございません。